## ラベルについて

「ラベル」という枠組み(フォルダ)を用いて教材をまとめます。「ラベル」とは、教材一 覧画面に表示されている「共通」や「第1回〜第15回」の枠の意味になります。 任意の言葉でラベルを作成することもできるので、作成された教材を「授業回」や「テーマ」 でまとめることが可能です。本 FAQ は FireFox を利用していますがブラウザにより実際 の画面が異なる場合があります。

1. e-class にログイン後、編集対象科目を選択します。

|     | 月曜日 | 火曜日 | 水曜日 | 木曜日          |
|-----|-----|-----|-----|--------------|
|     |     |     |     | <u>» てすと</u> |
|     |     |     |     |              |
| 1 限 |     |     |     |              |

2. [教材並び替え/ラベル設定]を選択します。

| ↑ <u>e-class</u><br>てすと<br>管理 |                                    |     |     |     |      |       |       |           |                                |
|-------------------------------|------------------------------------|-----|-----|-----|------|-------|-------|-----------|--------------------------------|
|                               | 教材一覧                               | 教材▼ | 成績▼ | 出席▼ | その他・ | メンバー・ | 科目管理▼ | 学生としてログイン | ンする                            |
|                               | 共通                                 |     |     |     |      |       |       |           | 教材を作成する                        |
|                               | 教材はまだありません。中身が空のラベルは学生画面には表示されません。 |     |     |     |      |       |       |           | <u>教材並び替え/ラベ</u><br><u>ル設定</u> |

3. [新しいラベル]を選択し、任意でラベル名を入力「OK」をクリックします。

| 教材並び替え/ラベル設定                                                                                       |          |              |  |  |  |  |
|----------------------------------------------------------------------------------------------------|----------|--------------|--|--|--|--|
| ドラッグ&ドロップか [ソート] ボタンで教材を並び替えることができます。<br>してください。変更後は変更内容を保存してください。                                 |          |              |  |  |  |  |
| 変更内容を保存する 取り消し 新しいラベル                                                                              |          |              |  |  |  |  |
|                                                                                                    |          |              |  |  |  |  |
| 教材並び替え/ラベル設定                                                                                       |          |              |  |  |  |  |
| ドラッグ&ドロップか [ソート] ボタンで教材を並び替えることができます。ラベルを設定したい場合は、[新しいう<br>加後、教材をラベルにドラッグしてください。変更後は変更内容を保存してください。 |          |              |  |  |  |  |
| 変更内容を保存する                                                                                          | 取り消し 新しい | いラベル         |  |  |  |  |
| ○ 共通 ○ 第1回 ○ 第2回 ○ 第3回                                                                             |          | ラベル名:<br>テスト |  |  |  |  |
| 第 5 回<br>第 5 回<br>第 6 回                                                                            |          | OK キャンセル     |  |  |  |  |

4. 作成したラベルは一番下に作成されますので、ドラッグアンドドロップで希望する ラベル位置まで移動させます。(例では「共通」の下に「テスト」を移動させます)

| ドラッグな、ビップか (ソート)ボタンで数材を並び増えることができます。 テ         加速、数林をラベルにドラック してください。 変更減な変更均容を保存してくた         第10         第20         第10         第20         第10         第20         第10         第20         第20         第20         第20         第20         第20         第20         第20         第20         第20         第20         第20         第20         第20         第20         第20         第20         第4回         第5回         第7回         第8回         第7回         第8回         第10回         第11回         第11回         第11回         第11回         第11回         第11回         第11回         第11回         第11回         第11回         第11回         第11回         第11回         第11回         第11回         第11回         第11回         第11回      < | 教材並び替え/ラベル設定                                                                                                    | 変更内容を保存する 取り消し 新しいラベル ラベル | 変更内容を保存する 取り消し 新しいラベル ライ                                                                                                    |
|----------------------------------------------------------------------------------------------------|----------------------------------------------------------------------------------------------------|---------------------------|----------------------------------------------------------------------------------------------------|
|                                                                                                    | ドラッグ&ドロップか [ソート] ボタンで教材を並び替えることができます。ラ<br>加後、教材をラベルにドラッグしてください。変更後は変更均容を保存してくた<br>変更内容を保存する 取り消し 新しいラベル<br>単 共通<br>単 第 1 回<br>単 第 2 回<br>単 第 4 回<br>単 第 5 回<br>単 第 6 回<br>単 第 7 回<br>単 第 8 回<br>単 第 1 回<br>単 第 1 1 回<br>単 第 1 1 回<br>■ 第 1 1 回<br>■ 1 1 1 1 1 1 1 1 1 1 1 1 1 1 1 1 1 1 1 |                           | <ul> <li>共通</li> <li>デスト</li> <li>デオ日</li> <li>第 2 回</li> <li>第 3 回</li> <li>第 4 回</li> <li>第 5 回</li> <li>第 5 回</li> <li>第 6 回</li> <li>第 7 回</li> <li>第 8 回</li> <li>第 9 回</li> <li>第 10 回</li> <li>第 11 回</li> <li>第 11 回</li> </ul> |

5. すべての教材の移動ができたら、[変更内容を保存する]をクリックします。

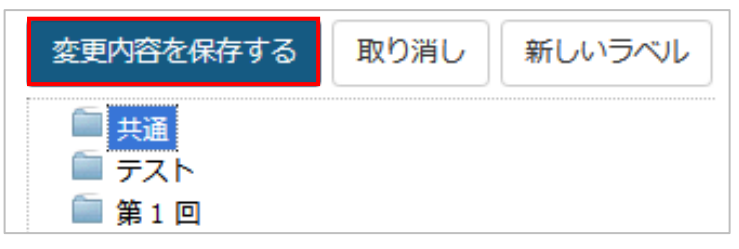

6. 〔教材一覧〕画面に戻るので、教材がラベルにまとまっていることを確認します。

| 共通                                 | 教材を作成する                  |
|------------------------------------|--------------------------|
| 教材はまだありません。中身が空のラベルは学生画面には表示されません。 | <u>教材並び替え/ラ</u><br>ベル設定  |
| テスト                                | 共通                       |
| 教材はまだありません。中身が空のラベリは学生画面には表示されません。 | <u>テスト</u><br><u>第1回</u> |

以上

●本 FAQ に掲載した会社名、システム名、プログラム名、商品名などは各開発メーカの商標または登録商標です。
 ●本文中では◎マーク、TM マークを省略しています。